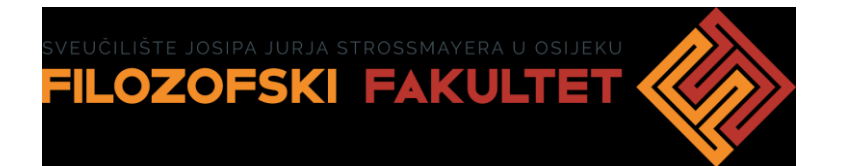

## INFORMACIJSKO OPISMENJAVANJE KORISNIKA KNJIŽNICE FILOZOFSKOGA FAKULTETA OSIJEK http://www.ffos.unios.hr/knjiznica

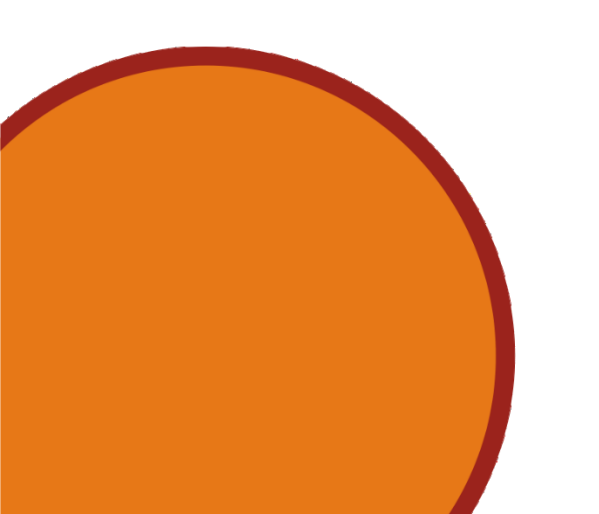

Gordana Gašo, viša knjižničarka ggaso@ffos.hr

### Informatička pismenost

znanje i vještine potrebni za razumijevanje informacijske i komunikacijske tehnologije (hardver, softver, sustavi, mreže)

### Informacijska pismenost

znanje i vještine potrebni za pronalaženje i korištenje informacija

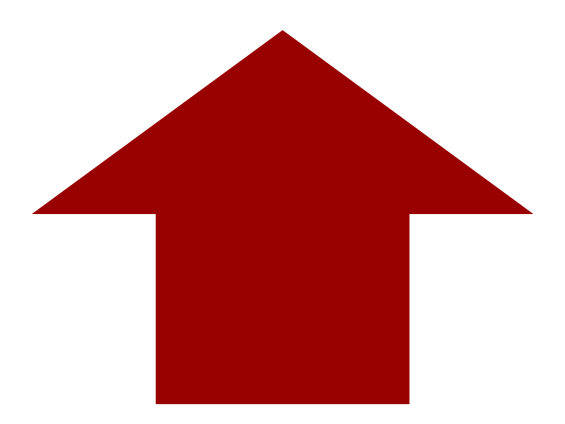

• definicija Američkoga knjižničarskog društva (ALA):

"**informacijski pismena osoba** je sposobna prepoznati kada joj je informacija potrebna i zna ju pronaći, vrednovati i učinkovito koristiti. Informacijski pismenim pojedincima smatraju se oni koji su naučili učiti"

Lau, Jesus. Smjernice za informacijsku pismenost u cjeloživotnom učenju. Zagreb, 2011.

### Sadržaj

- O Knjižnici
- Pretraživanje online kataloga Knjižnice
- Pretraživanje FFOS-repozitorija
- Pretraživanje online domaćih baza podataka

## 1. O KNJIŽNICI

## O Knjižnici – KNJIŽNIČNE ZBIRKE

- Zbirka knjiga u otvorenom pristupu
- Zbirka knjiga u zatvorenom spremištu
- Referentna zbirka
- Zbirka periodike/časopisa
- Zbirka stare i rijetke građe
- Zbirka ocjenskih radova (završni, diplomski, magistarski i doktorski radovi)
- Digitalna zbirka

### O Knjižnici – USLUGE

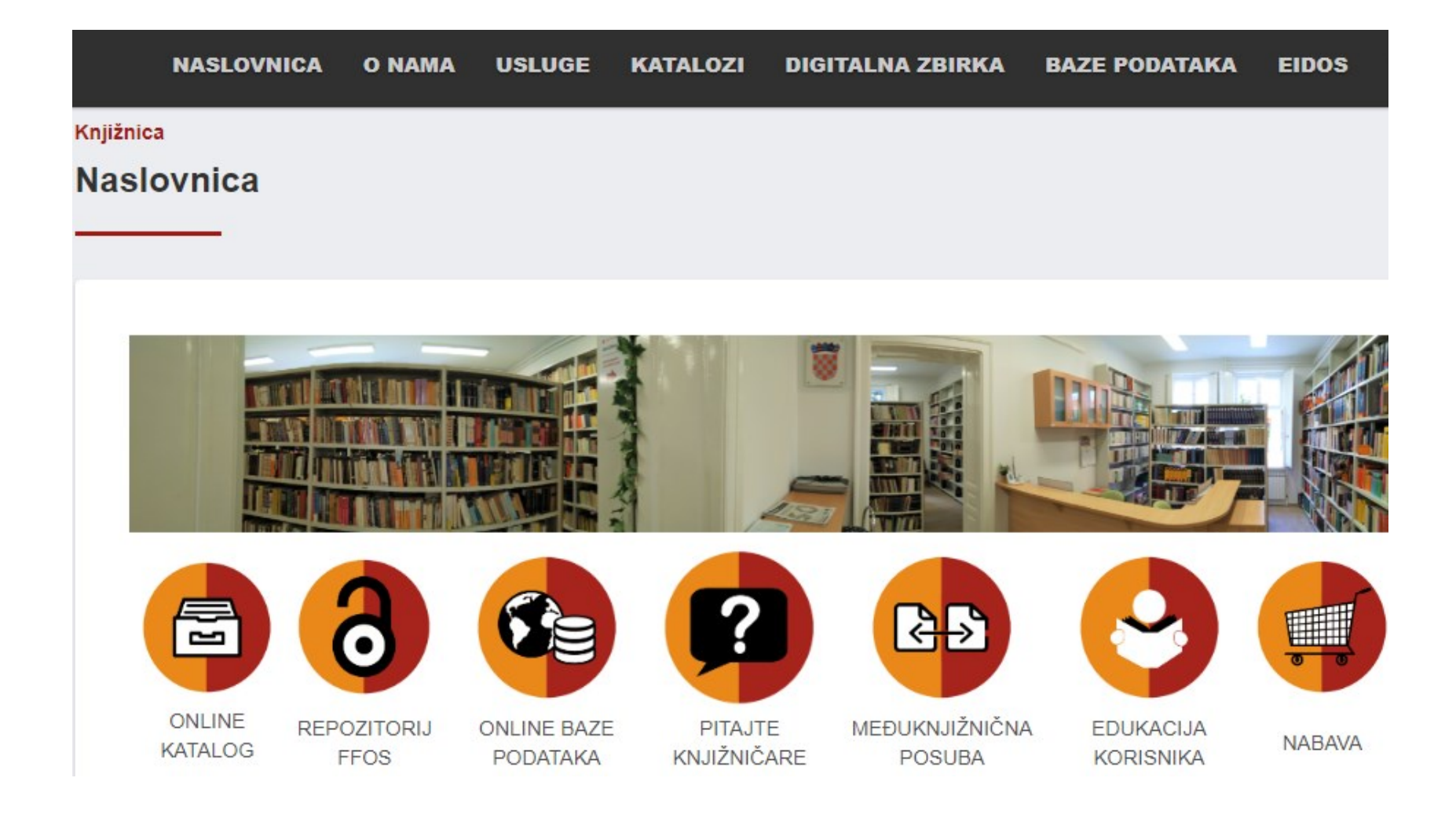

### O Knjižnici – USLUGE

- Međuknjižnična posudba
  - <u>mkp@ffos.hr</u>
- Pitajte knjižničare
  - <u>http://www.ffos.unios.hr/pitajteknjiznicare/</u>
- Repozitorij
  - <u>https://repozitorij.ffos.hr/</u>

## 2. PRETRAŽIVANJE ONLINE KATALOGA

Pretraživanje online kataloga – KNJIŽNIČNI KATALOG

- katalog grč. katalogus
- popis knjižnične građe koja se nalazi u knjižnici
- uređen prema abecednom, strukovnom ili nekom drugom redu
- što knjižnica posjeduje i gdje je u knjižnici smješteno

Pretraživanje online kataloga – KNJIŽNIČNI KATALOG

- Funkcije kataloga odgovoriti na sljedeća pitanja:
  - 1) Ima li knjižnica određenu publikaciju?
  - 2) Koja izdanja određene publikacije ima knjižnica?
  - 3) Koje publikacije određenog autora ima knjižnica?
  - Koje publikacije iz određenoga stručnog područja ima knjižnica?
  - Koje publikacije o određenom predmetu ima knjižnica?

Pretraživanje online kataloga – OPAC treće generacije Vero

• Andy je OPAC treće generacije i servisna platforma koji je integriran s knjižničnim sustavom Crolist

|                                                        |                                                           | Korisnik Klasično pretraživanje English       |
|--------------------------------------------------------|-----------------------------------------------------------|-----------------------------------------------|
| ero                                                    | Sveučilište J.J. Strossmayera Osijek, Filozofski fakultet |                                               |
|                                                        |                                                           |                                               |
| Unesite: Autor, naslov, predmet, riječi, ISBN, ISSN, r | hakladnik                                                 |                                               |
|                                                        |                                                           | Mreža knjižnica   WIKI   Google Znalac   OCLC |

Pretraživanje online kataloga – OPAC treće generacije Vero

- vlastita tražilica s Crolistom dijeli jedinstvenu bazu podataka, tako da su svi podaci o knjižničnoj građi dostupni u realnom vremenu
- korisniku je omogućeno povezivanje kataloga s digitalnim sadržajima koji postaju izravno dostupni korisnicima koji pretražuju katalog digitalne knjižnice

## Pretraživanje online kataloga – PRETRAŽIVANJE PO AUTORU

| ero                                                               | Sveučilište J.J. Strossmayera Osijek, Filozofski fakultet           Dubravka Božić-Bogović         Q                                    |
|-------------------------------------------------------------------|----------------------------------------------------------------------------------------------------|
| Rezultati 1-6 od 6 (0.007 sek) za: <b>" Dubravka Bož</b>          | ć-Bogović " >                                                                                                    |
| Pronađeno u                                                       | Poredaj po: : <mark>relevantnosti <b>naslovu</b> datumu ▼</mark>                                                                        |
| Autor (6)                                                         | 01. Bosanska ili Đakovačka i Srijemska biskupija od Bečkog rata do Požarevačkog mira : (16831718.) : doktorska disertacija / Dubravka   |
| Prikaži samo                                                      | http:// Božić Bogović ; mentor Drago Roksandić                                                                                          |
| monografija (6)<br>tekst, tiskani (6)<br>dizertacije ili teze (1) | ■     Božić Bogović, Dubravka       ★★★☆☆     Zagreb : D. Božić Bogović, 2009 ([s. l. : s. n.])       http://web.ffos.hr/knjiznica/pdf/ |

Detalini pregled

### Pretraživanje online kataloga – PRETRAŽIVANJE PO AUTORU

| Permalin         | k: http://161.53.208.119/cgi-bin/wero.cgi?q=110315012209                                                                                         |
|------------------|----------------------------------------------------------------------------------------------------|
| Kataloški i      | d: 110315012                                                                                                    |
| Bib. raz. ; vrst | a: m2 : monografija ; tekst, tiskani                                                                                                    |
| Naslo            | v: Katolička crkva u južnoj Baranji u 18. stoljeću : iz zapisa kanonskih vizitacija / Dubravka Božić Bogović ; [fotografij<br>Denis Božić]       |
| Auto             | r: Božić Bogović, Dubravka                                                                                                    |
| Identifikato     | i: ISBN 978-953-55986-0-2 (MH, Ogranak) ISBN 978-953-55987-0-1 (Centar)                                                                          |
| Izdanj           | e: 1. izd                                                                                                    |
| Impresur         | n: Beli Manastir : Matica hrvatska, Ogranak Beli Manastir : Centar za kulturu Grada, 2009                                                        |
| Materijalni opi  | s: 115 str. : ilustr. (djelomice u bojama) ; 24 cm                                                                                               |
| Nakladnička c    | .: Biblioteka Povijesna znanost                                                                                                    |
| Napomen          | e: Bilješka o autoru: str. 117 Bibliografija: str. 79-82 ; bibliografske bilješke uz tekst Kazalo Summary ; Osszefoglalo<br>Inv. br. : 82.788hk. |
| Predmetnic       | e: Katolička crkva Baranja 18. st.                                                                                                    |
|                  | Biskupske vizitacije Baranja 18. st.                                                                                                    |
|                  | Baranja Crkvena povijest 18. st.                                                                                                    |
| UDI              | <u>&lt;: 282(497.5-3</u> Baranja)"17"                                                                                                    |

### Pretraživanje online kataloga – NAPOMENA

- prijeglasi u germanskim prezimenima:
  - $\ddot{o} oe; \ \ddot{u} ue; \ \ddot{a} ae$
  - Böll, Heinrich Boell, Heinrich
  - Müller, Robert Mueller, Robert
  - Kästner, Erich Kaestner, Erich

Pretraživanje online kataloga – NAPOMENA

- starogrčka imena u latiniziranom obliku Homer – Homerus Eshil – Aeschylus Sofoklo – Sophocles
- starorimska imena izvornim jezikom
   Vergilije Maron, Publije Vergilius Maro, Publius
   Plaut, Tit Makcije Plautus, Titus Maccius

### Pretraživanje online kataloga – SIGNATURA

- vrsta "adrese" naslova koji vam je potreban u knjižnici
- sastoji se od tri dijela
- prvi dio čini brojčana UDK oznaka svrstavanje građe po skupinama
- drugi dio signature čine prva tri slova prezimena autora, odnosno prva tri slova naslova, ako traženi naslov nema autora
- u trećem dijelu signature se navodi prvo slovo naslova

## Kako pronaći traženi naslov na policama knjižnice – SIGNATURA

- u katalogu knjižnice pronaći i zapisati signaturu za traženi naslov
- na policama u knjižnici potražiti skupinu s traženom signaturom

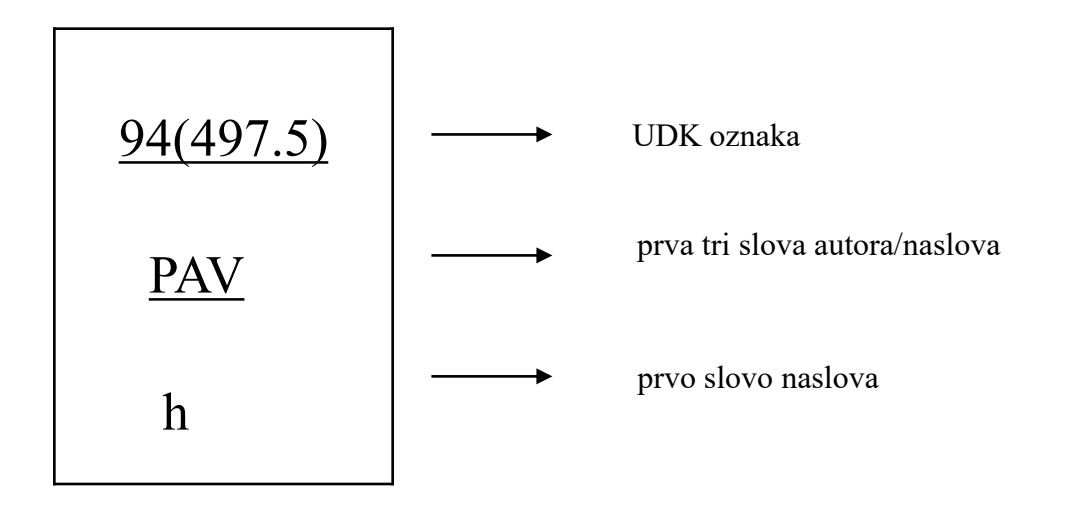

Kako pronaći traženi naslov na policama knjižnice – SIGNATURA

- Referentna zbirka **R**886.2
- Zbirka periodike 93/99(**05**)
- Zbirka stare i rijetke građe **RA**93/99
- Zbirka ocjenskih radova (magistarski i doktorski radovi) MA93/99; DO93/99

## Kako pronaći traženi naslov na policama knjižnice – SIGNATURA

### Univerzalna decimalna klasifikacija (UDK)

- 0 Općenito
- 1 Filozofija. Psihologija
- 2 Religija. Teologija
- 3 Duštvene znanosti
  - 32 Politika
  - 33 Privreda. Ekonomske znanosti
  - 34 Pravo, pravna znanost. Zakonodavstvo
  - 35 Javna uprava. Ratna vještina. Vojne nauke
  - 37 Odgoj. Obrazovanje. Nastava. Provođenje slobodnog vremena
  - 39 Etnologija. Etnografija. Narodni običaji. Folklor
- 4 5
  - Matematika. Prirodne znanosti
- 6 Primijenjene nauke
- 7 Umjetnost. Arhitektura. Fotografija. Glazba. Razonoda. Sport
- 8 Jezici. Znanost o jeziku. Književnost. Znanost o književnosti
  - 80 Lingvistika. Filologija
  - 82 Književnost općenito
- 9 Arheologija. Geografija. Biografije. Povijest

# Pretraživanje online kataloga Knjižnice – PRETRAŽIVANJE PO NASLOVU

| Pro                                                                                              | Sveučilište J.J. Strossmayera Osijek, Filozofski fakultet                                                                                                    |
|--------------------------------------------------------------------------------------------------|----------------------------------------------------------------------------------------------------|
|                                                                                                  | Povijest Q                                                                                                    |
| Rezultati 1-20 od 3638 (0.14 sek) za: <b>" Povijest '</b>                                        | >                                                                                                    |
| Pronađeno u                                                                                      | Poredaj po: : <mark>relevantnosti ) naslovu ) datumu ▼</mark>                                                                                                    |
| Autor (17)<br>Predmet (3171)<br>Naslov (829)                                                     | 01. Povijest : za 7. razred osnovne škole / Filip Potrebica, Dragutin Pavličević<br><i>Potrebica, Filip</i><br>Zaoreb : Alfa. 2005                                                               |
| Prikaži samo                                                                                     | ★☆☆☆☆ 🚺 Slični radovi (5)                                                                                                    |
| monografija (3005)<br>tekst, tiskani (2991)<br>bibliografije (23)<br>katalozi (13)<br>kazala (1) | 02. Povijest : za VIII. razred osnovne škole / Ivo Perić ; [likovni urednici Biljana Knebl, Branko Vujanović]<br>Perić, Ivo<br>Zagreb : Alfa, 1996. (Čakovec : "Zrinski")<br>i Slični radovi (6) |

# Pretraživanje online kataloga Knjižnice – PRETRAŽIVANJE PO NASLOVU

| ero                                                         | Sveučilište J.J. Strossmayera Osijek, Filozofski fakultet                                                                                     |   |
|-------------------------------------------------------------|----------------------------------------------------------------------------------------------------|---|
|                                                             | Povijest Njemačke                                                                                                    |   |
| Rezultati 1-7 od 7 (0.05 sek) za: <b>" Povijest Njemači</b> | e">                                                                                                    |   |
| Pronađeno u                                                 | Poredaj po: : <mark>relevantnosti) naslovu) datumu</mark> ▼                                                                                   | ) |
| Predmet (1)<br>Naslov (3)                                   | 01. Povijest Njemačke / Ulf Dirlmeier[et al.] ; predgovor Ulrich Herrmann ; prevele Vlatka Ana Laco i Sonja Perković<br>Zagreb : Barbat, 1999 |   |
| Prikaži samo                                                |                                                                                                    |   |
| monografija (7)<br>tekst, tiskani (7)<br>ostalo (1)         | ★★★★★       Raspoloživo 1 od 1 primjerka         02.       Od Bacha do Bauhausa : povijest njemačke kulture / Viktor Žmegač                   |   |

## Pretraživanje online kataloga Knjižnice – NAPOMENA

- pretraživanje po naslovu i ključnim riječima na hrvatskom jeziku – rezultati na hrvatskom jeziku
- na našem fakultetu katedra engleskog i njemačkog jezika i katedra madžarskog jezika

# Pretraživanje online kataloga Knjižnice – KLJUČNE RIJEČI

| ero                                                                                                    | Sveučilište J.J. Strossmayera Osijek, Filozofski fakultet                                                                  |                            |
|----------------------------------------------------------------------------------------------------|----------------------------------------------------------------------------------------------------|----------------------------|
|                                                                                                    | Mađarska                                                                                                    | ٩,                         |
| Rezultati 1-20 od 521 (0.02 sek) za: <b>" Mađarska</b>                                                                                         | ca " >                                                                                                    |                            |
| Pronađeno u                                                                                                    | Poredaj po: : rele                                                                                                    | vantnosti naslovu datumu 🔻 |
| Predmet (514)<br>Naslov (11)                                                                                                    | 01. Mađarska : panonska i podunavska zemlja / Pavao Kurtek ; [kartograf Ljiljana Rakovac ; omot Boris Doga Kurtek, Pavao   | n]                         |
| Prikaži samo<br>monografija (461)<br>tekst, tiskani (454)                                                                                      | Zagreb : Skolska knjiga, 1976. (Zagreb : Grafički zavod Hrvatske)<br>★☆☆☆☆                                                 |                            |
| <ul> <li>bibliografije (1)</li> <li>katalozi (1)</li> <li>rječnici (8)</li> <li>enciklopedije (6)</li> <li>dizertacije ili teze (1)</li> </ul> | 02. Pjesme = Versek / Ady Endre ; preveo s mađarskog Josip Krleža<br>Ady, Endre<br>Osijek : Savez Mađara SR Hrvatske, 1978 |                            |

# Pretraživanje online kataloga Knjižnice – KLJUČNE RIJEČI

| ero                                                                                                    | Sveučilište J.J. Strossmayera Osijek, Filozofski fakulte                                                                                                    | Sveučilište J.J. Strossmayera Osijek, Filozofski fakultet |  |  |  |
|----------------------------------------------------------------------------------------------------|----------------------------------------------------------------------------------------------------|-----------------------------------------------------------|--|--|--|
|                                                                                                    | Mađarske                                                                                                    | ٩                                                         |  |  |  |
| Rezultati 1-20 od 30 <mark>(</mark> 0.003 sek) za: <b>" M</b> a                                                                                    | ađarske " >                                                                                                    |                                                           |  |  |  |
| Pronađeno u                                                                                                    | Po                                                                                                    | oredaj po: : 🛛 relevantnosti 🕽 naslovu 🕽 datumu 🔻         |  |  |  |
| Predmet (9)<br>Naslov (21)                                                                                                    | 01. Povijest Mađarske : tisuću godina u Srednjoj Europi / Laszlo Kontler ; [preveli Draženka K                                                                    | češić, Silvije Devald]                                    |  |  |  |
| Prikaži samo                                                                                                    | Zagreb : Srednja Europa, 2007                                                                                                    |                                                           |  |  |  |
| monografija (21)<br>tekst, tiskani (21)<br>izvieštaji/pregledi (3)                                                                                 | ★★★★☆ Raspoloživo 1 od 1 primjerka                                                                                                    |                                                           |  |  |  |
| <ul> <li>priručnici (2)</li> <li>ostalo (7)</li> <li>analitika (članak) (9)</li> <li>tekst, tiskani (8)</li> <li>elektronička građa (1)</li> </ul> | 02. Povijest Mađarske / Peter Hanak i suradnici ; preveli Drago Roksandić, Veljka Čolić-Peisk<br>Hanak, Peter<br>Zagreb : Barbat, 1995. (Zagreb : "August Šenoa") | ter                                                       |  |  |  |

# Pretraživanje online kataloga Knjižnice – KRAĆENJE RIJEČI

- obuhvatiti sve gramatičke oblike svakog od izraza
- nakon korijena riječi staviti znak kraćenja \*

| ero                                                                                          | Sveučilište J.J. Strossmayera Osijek, Filozofski fakultet                                                                                                    |
|----------------------------------------------------------------------------------------------|----------------------------------------------------------------------------------------------------|
|                                                                                              | Mađarsk*                                                                                                    |
| Rezultati 1-20 od 775 <mark>(</mark> 0.02 sek) za: <b>" Mađarsk* " &gt;</b>                  |                                                                                                    |
| Pronađeno u                                                                                  | Poredaj po: : relevantnosti naslovu datumu 🔻                                                                                                    |
| Autor (2)<br>Predmet (697)<br>Naslov (115)                                                   | 01. Pjesme = Versek / Ady Endre ; preveo s mađarskog Josip Krleža<br>Ady, Endre<br>Osijek : Savez Mađara SR Hrvatske, 1978                                                                        |
| Prikaži samo                                                                                 | 222222                                                                                                    |
| monografija (626)<br>tekst, tiskani (618)<br>bibliografije (1)<br>katalozi (1)<br>sažeci (1) | 02. Kontrastivna analiza hrvatske frazeologije Međimurja i mađarskog Pomurja : doktorski rad / Zdravka Skok ; mentorica Mira Menanc-<br>Mihalić<br><i>Skok, Zdravka</i><br>Zagreb : Z. Skok, 2012 |

| ero                                                  | Sveučilište J.J. Strossmayera Osijek, Filozofski fakultet                                                                                                    |                  |  |  |
|------------------------------------------------------|----------------------------------------------------------------------------------------------------|------------------|--|--|
|                                                      | Povijest Splita                                                                                                    | ~                |  |  |
| Rezultati 1-1 od 1 za: " Povijest Splita " > Detaljn | i pregled >                                                                                                    |                  |  |  |
| Prikaži                                              |                                                                                                    | Detaljni pregled |  |  |
| Nakladnička cj.<br>Skup od (4)                       | Permalink: http://161.53.208.119/cgi-bin/wero.cgi?q=110114028154<br>Kataloški id: 110114028<br>Bib. raz. ; vrsta: m2 : monografija ; tekst, tiskani<br>Naslov: Povijest Splita / Grga Novak ; [likovna oprema Živko Bačić et al.]<br>Autor: Novak, Grga<br>Izdanje: 2. izd<br>Impresum: Split : Čakavski sabor, 1978. (Split : Slobodna Dalmacija)<br>Materijalni opis: 4 knj. ; 20 cm<br>Nakladnička cj.: Splitski književni krug<br>Ostali autor: Bačić, Živko [Ilustrator]<br>Skup od: 1 ; 2 ; 3 ; 4<br>Predmetnice: Split - Povijest |                  |  |  |
|                                                      | Signatura: 94(497.5); NOV, p                                                                                                    |                  |  |  |

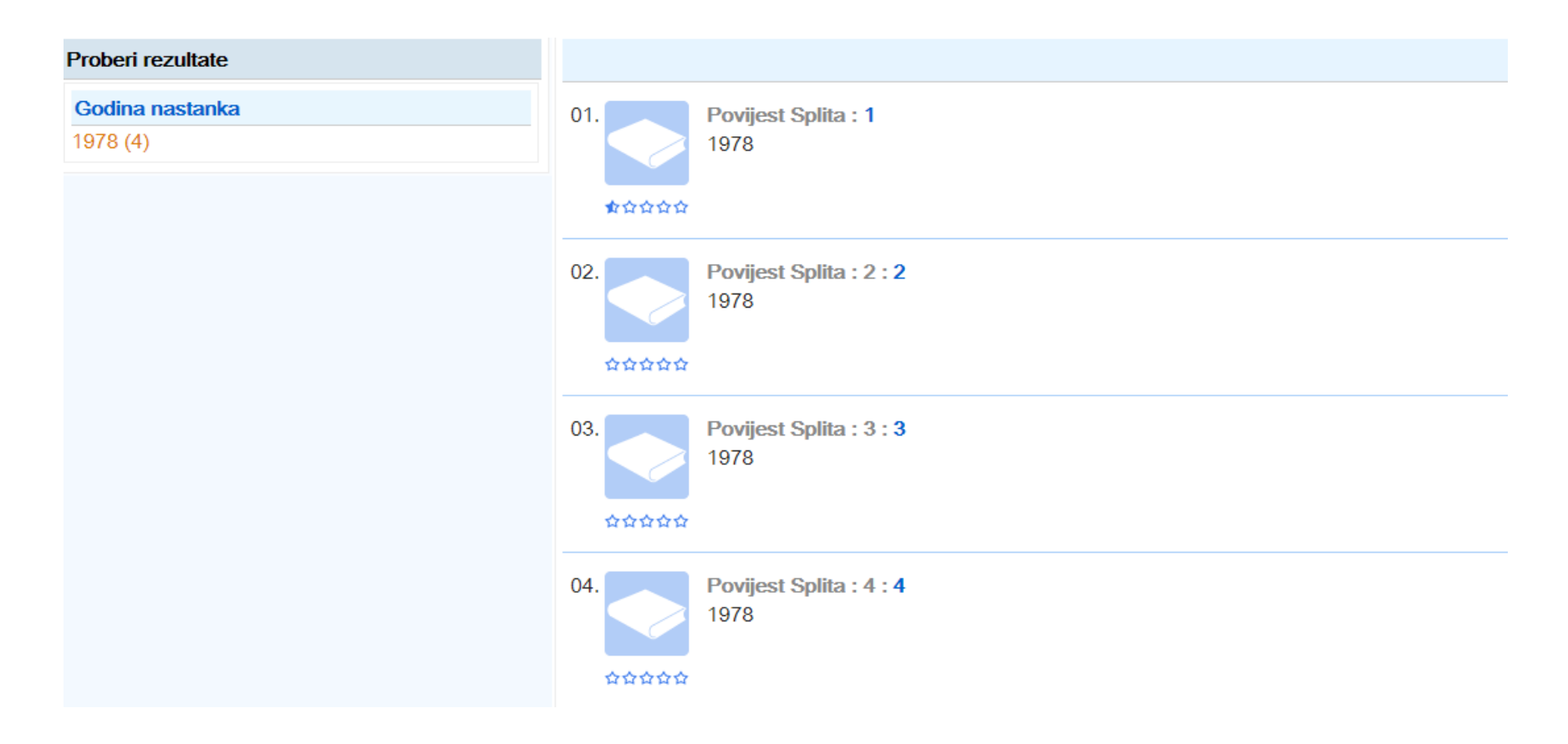

| ero                                                                                    | Sveučilište J.J. Strossmayera Osijek, Filozofski fakultet                                                                                                    |                                                                                                    |
|----------------------------------------------------------------------------------------|----------------------------------------------------------------------------------------------------|----------------------------------------------------------------------------------------------------|
|                                                                                        | Anali Zavoda za povijesne znanosti                                                                                                    | ۹.                                                                                                    |
| Rezultati 1-1 od 1 za: " Anali Zavoda za p                                             | ovijesne znanosti " > Detaljni pregled >                                                                                                    |                                                                                                    |
| Prikaži                                                                                |                                                                                                    | Detaljni pregled                                                                                                    |
| Prethodni naslov<br>Isti medij<br>analitika (članak) (293)<br>http://hrcak.srce.hr/ana | Permalini: http://161.53.208.119/cgi-bin/wero.cgi?q=110121030190<br>Kataloški di: 110121030<br>Bib. raz. ; vrsta: s1 : serijska publikacija ; tekst, tiskani<br>Kođirani podaci: periodika : godišnje<br>Naslov: Anali Zavoda za povijesne znanosti Hrvatske akademije znanosti i umjetnosti u Dubrovniku /<br>urednik)<br>Identifikatori: ISSN 1330-0598<br>Brojčani pod. : Sv.29(1991) .<br>Impresum: Dubrovnik : Zavod za povijesne znanosti Hrvatske akademije znanosti i umjetnosti, 1991 .<br>Materijalni opis: 25 cm<br>Napomene: Tekući stv. nasl.: Anali Dubrovnik Hrpteni stv. nasl.: Anali Od sv.29(1991) urednik: Vladimir :<br>Perić, Vladimir Stipetić, Predrag Vranicki Sv.39(2001) u impresumu: Zagreb-Dubrovnik Godi<br>Napomena o primjerku: Opis prema sv.43(2005).<br>Ključni naslov: Anali Zavoda za povijesne znanosti Hrvatske akademije znanosti i umjetnosti u Dubrovniku<br>Prethodni naslov: Anali Zavoda za povijesne znanosti Jugoslavenske akademije znanosti i umjetnosti u Dubrovnik<br>Ostali naslov: Anali Zavoda za povijesne znanosti Jugoslavenske akademije znanosti i umjetnosti u Dubrovniku<br>Prethodni naslov: Anali Zavoda za povijesne znanosti Jugoslavenske akademije znanosti i umjetnosti u Dubrovnik<br>An. Zavoda povij. znan. Hrvat. akad. znan. umjet. Dubr.<br>Ostali autor: Stipetić, Vladimir [Urednik]; Perić, Ivo [Urednik]; Vranicki, Predrag [Urednik]; Hrvatska akadem<br>Zavod za povijesne znanosti (Dubrovnik)<br>Isti medij: Dubrovnik annals<br>UDK: 93/94 * 94(497.5)<br>Internet: http://nrcak.srce.hr/anali-dubrovnik<br>Signature: 93/99(05): ANA | Vladimir Stipetić (glavni<br>Stipetić; sv.33(1995): Ivo<br>šnje Summaries.<br>u = ISSN 0353-5797<br>ija znanosti i umjetnosti. |

| ero                                                  | Sveučilište J.J. Strossmayera Osijek, Filozofski fakultet                                                                                                    |       |  |  |
|------------------------------------------------------|----------------------------------------------------------------------------------------------------|-------|--|--|
|                                                      | Anali Zavoda za povijesne znanosti                                                                                                    | 0     |  |  |
| Rezultati 1-1 od 1 za: " Anali Zavoda za povijesne z | nanosti " > Drugi medij >                                                                                                    |       |  |  |
| Prikaži                                              | Drugi                                                                                                    | medij |  |  |
| Matična puh.<br>Drugi medij<br>Slični radovi (2)     | Permalink: http://161.53.208.119/cgi-bin/wero.cgi?q=560713017750<br>Kataloški id: 560713017<br>Bib. raz. ; vrsta: a2 : analitika (članak) ; tekst, tiskani<br>Naslov: Venecija i Dubrovnik u vrijeme velikog potresa 1667. godine / Lovro Kunčević ; Domagoj Madunić<br>Autor: Kunčević, Lovro                                                                                                    |       |  |  |
|                                                      | <ul> <li>Matična pub.: Anali Zavoda za povijesne znanosti Hrvatske akademije znanosti i umjetnosti u Dubrovniku / Vladimir Stipetić (glavni urednik) 52/1 (2014) ; str. 173-218<br/>Signatura: 93/99(05)</li> <li>Drugi medij: Venecija i Dubrovnik u vrijeme velikog potresa 1667. godine [Elektronička građa]</li> <li>Ostali autori: Madunić, Domagoj</li> <li>UDK: 327(497.5 Dubrovnik)"16" * 94(497.5 Dubrovnik)"16"</li> </ul> |       |  |  |

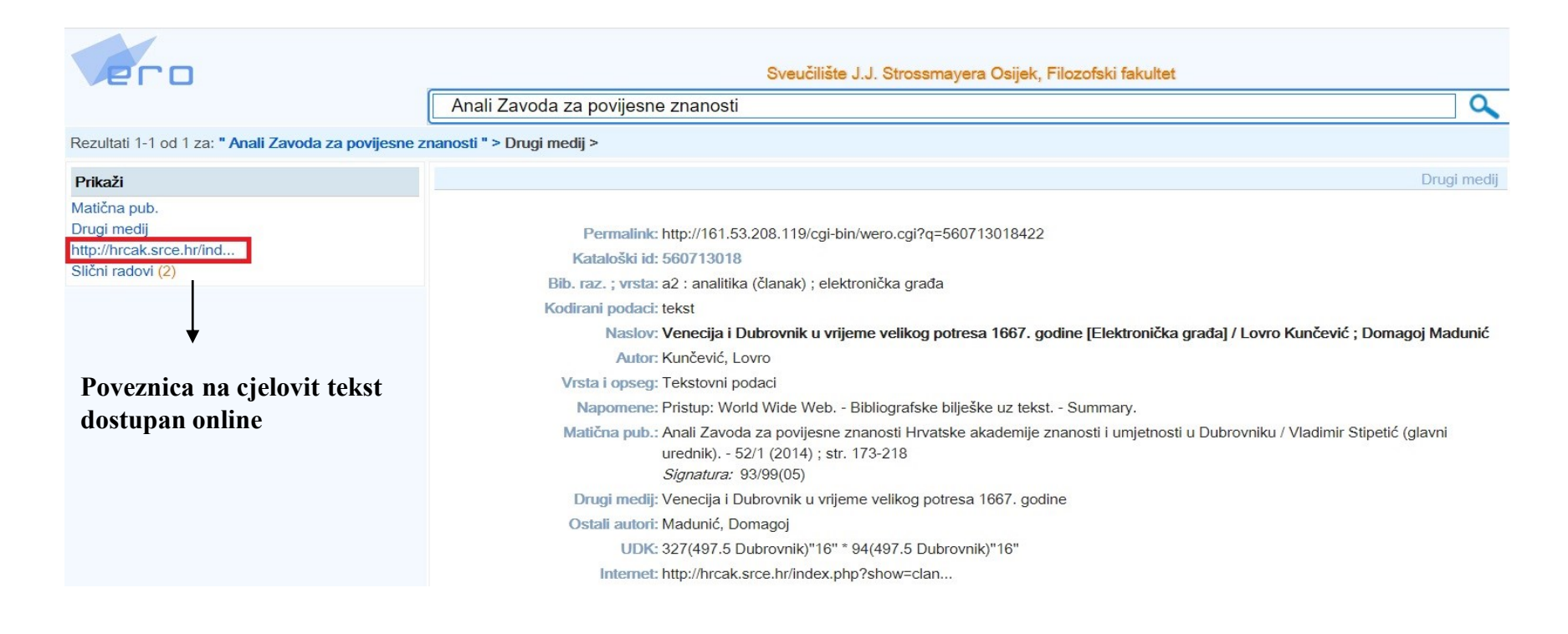

Pretraživanje online kataloga Knjižnice – PRETRAŽIVANJE PO PREDMETU

- predmet tema o kojoj knjiga/članak govori:
  - osobno ime kao predmetna odrednica
  - opći pojam kao predmetna odrednica
  - zemljopisni naziv kao predmetna odrednica
- predmetnice uvijek na hrvatskom jeziku!

# Pretraživanje online kataloga Knjižnice – PRETRAŽIVANJE PO PREDMETU

### Predmet

Drugi svjetski rat -- U književnosti (14) Drugi svjetski rat -- Povijest (11) Drugi svjetski rat -- Memoari (5) Drugi svjetski rat -- Ratne žrtve -- Hrvati (5) Vojskovođe -- Drugi svjetski rat (4) Društveni roman -- Njemačka književnost (4) Drugi svjetski rat -- Velike bitke (4) Drugi svjetski rat -- 1939.-1945. (4) Ratni roman -- Njemačka književnost (4) Drugi svjetski rat -- Velika Britanija (3) Drugi svjetski rat -- Hrvatska (3) Jugoslavija -- Drugi svjetski rat (3) Pripovijetke -- Njemačka književnost (3) Ljubavni roman -- Njemačka književnost (3) Drugi svjetski rat -- Njemačka (3) Drugi svjetski rat -- Pacifik (2) Drugi svjetski rat -- Dokumenti i materijali (2) Četnički pokret -- Hrvatska -- 1941.-1945. (2) Drugi svjetski rat -- Svjedočanstva (2) Hitler, Adolf -- Biografski prilozi (2) Drugi svjetski rat -- Pomorske bitke (2)

- predmet tema o kojoj knjiga/članak govori:
  - osobno ime kao predmetna odrednica
  - opći pojam kao predmetna odrednica
  - zemljopisni naziv kao predmetna odrednica
- predmetnice uvijek na hrvatskom jeziku!

## Pretraživanje online kataloga – KLASIČNO PRETRAŽIVANJE

- stari katalog dostupan je pod Klasično pretraživanje gdje knjižnični fond možete pretraživati prema raznim opcijama:
  - autoru
  - naslovu
  - ključnim riječima
  - riječima iz naslova
  - Predmetu
  - UDK-u
  - ISBN, ISSN,....-u

## Pretraživanje online kataloga – KATALOZI DRUGIH KNJIŽNICA

Katalog Gradske i sveučilišne knjižnice u Osijeku

http://baza.gskos.hr

Skupni katalog knjižnica osječko-baranjske županije <u>http://opak.crolib.hr</u>

Katalog Knjižnice Filozofskoga fakulteta u Zagrebu http:/knjiznica.ffzg.hr/katalog

Katalog Nacionalne i sveučilišne knjižnice u Zagrebu <u>http://katalog.nsk.hr</u>

## 3. PRETRAŽIVANJE FFOS-REPOZITORIJA

## Pretraživanje FFOS-repozitorija

| Početna | O Repozitoriju                                                         | FFOS | Knjižnica FFOS | Kontakt              |                        | EN <mark>HR</mark> |
|---------|------------------------------------------------------------------------|------|----------------|----------------------|------------------------|--------------------|
| E       | <b>FFOS-repozitorij</b><br>Repozitorij Filozofskog fakulteta u Osijeku |      | PRE            | gledavanje $^{\sim}$ | NAPREDNO PRETRAŽIVANJE | POHRANJIVANJE      |
|         |                                                                        |      | Pretraži rep   | ozitorij             |                        | ٩                  |
|         |                                                                        |      |                |                      |                        |                    |
|         |                                                                        |      |                |                      |                        |                    |

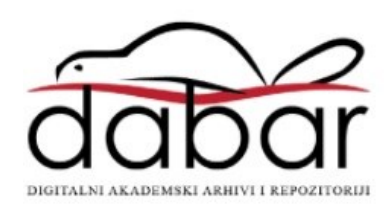

Prijavite se sa svojim elektroničkim dentitetom u sustavu AAI@EduHr

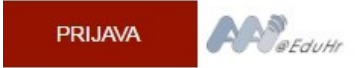

### Dobro došli u FFOS-repozitorij

Digitalni repozitorij je zbirka koja u digitalnom obliku okuplja, trajno pohranjuje i omogućuje slobodan pristup znanstvenoistraživačkoj, intelektualnoj i kreativnoj produkciji nastaloj radom ustanove, odnosno njenih djelatnika i studenata. U repozitorij se mogu pohranjivati završni i diplomski radovi studenata, disertacije, pre-print radovi, znanstveni i stručni radovi, podaci istraživanja, knjige, nastavni materijali, slike, video i audiozapisi, prezentacije te digitalizirana građa.

### Prijelaz FFOS-repozitorija na sustav DABAR

Dragi korisnici.

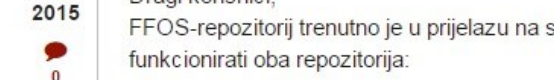

FFOS-repozitoriji trenutno je u prijelazu na sustav DABAR (Digitalni akademski arhivi i repozitoriji). Privremeno će

Tags:

STU

12

### Pretraživanje FFOS-repozitorija

| FFOS-repozitorij<br>Repozitorij Filozofskog fakulteta u Osijeku | PREGLEDAVANJE ~      | NAPREDNO PRETRAŽIVANJE | POHRANJIVANJE |
|-----------------------------------------------------------------|----------------------|------------------------|---------------|
|                                                                 | Pretraži repozitorij |                        | Q             |
|                                                                 |                      |                        |               |
|                                                                 |                      |                        |               |

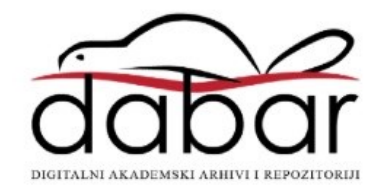

### Dobro došli u FFOS-repozitorij

Digitalni repozitorij je zbirka koja u digitalnom obliku okuplja, trajno pohranjuje i omogućuje slobodan pristup znanstvenoistraživačkoj, intelektualnoj i kreativnoj produkciji nastaloj radom ustanove, odnosno njenih djelatnika i studenata. U repozitorij se mogu pohranjivati završni i diplomski radovi studenata, disertacije, pre-print radovi, znanstveni i stručni radovi, podaci istraživanja, knjige, nastavni materijali, slike, video i audiozapisi, prezentacije te digitalizirana građa.

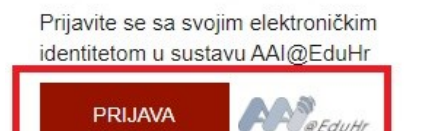

#### Popis podržane građe (vrste objekata) u FFOS-repozitoriju KOL 12

U FFOS- repozitorij moguće je pohraniti sljedeće digitalne objekte:

Tags:

2019

FFOS-repozitorij digitalni objekti pohrana

# Pretraživanje FFOS-repozitorija – PREGLEDAVANJE

|    | FFOS-repoz<br>Repozitorij Filozofskog f | i <b>torij</b><br>akulteta u Osijeku     | PREGLEDAVANJE ~<br>PREMA AUTORU                                               | NAPREDNO PRETRAŽIVANJE |
|----|-----------------------------------------|------------------------------------------|-------------------------------------------------------------------------------|------------------------|
|    |                                         |                                          | PREMA GODINI                                                                  |                        |
|    |                                         |                                          | PREMA ORGANIZACIJSKOJ<br>JEDINICI                                             |                        |
| đđ | Dar                                     | Napredno pretra     Zapis     Uređivanje | PREMA PODRUČJU<br>ZIVANJO<br>PREMA VRSTI RADA<br>Translate<br>SVIH DOKUMENATA |                        |

## Pretraživanje FFOS-repozitorija – NAPREDNO PRETRAŽIVANJE

| _ | FFOS-repozitorij<br>Repozitorij Filozofskog fakulteta u Osijeku |  |
|---|-----------------------------------------------------------------|--|
|   |                                                                 |  |

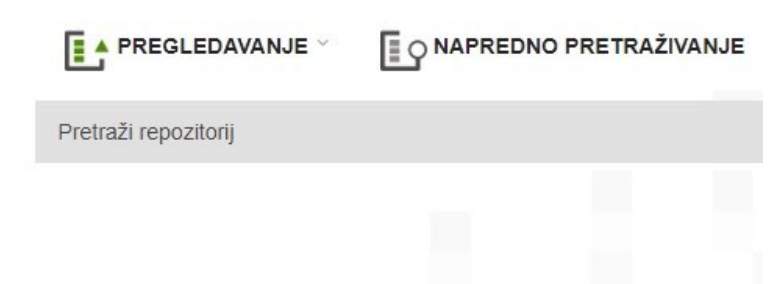

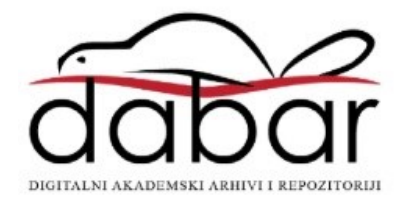

#### POVEZNICE

#### Postavke repozitorija

Izgled repozitorija

Korisnici

Pohranitelji objekata

| Zapis                   | Jređivanje       | Iranslate            |                       |     |
|-------------------------|------------------|----------------------|-----------------------|-----|
| Područje                |                  |                      | Pojmovi za pretraživa | nje |
| Naslov                  |                  |                      | *                     |     |
| Naslov                  |                  |                      |                       |     |
| Autor<br>Kliučne riječi |                  |                      |                       |     |
| Znanstveno pod          | ručie polie ar   | ana                  |                       |     |
| Sažetak                 | radjo, poljo, gr | ana                  |                       |     |
| Ustanova, odjel,        | odsjek, kated    | ra, zavod            |                       |     |
| Voditelj (mentor        | )                |                      |                       |     |
| Član povjerenst         | va               |                      |                       |     |
| Identifikator (UR       | N:NBN, lokaln    | i)                   |                       |     |
| Potpuna pretrag         | a (metapodaci    | i i cjeloviti tekst) |                       |     |

### Napredno pretraživanje

### Agregator hrvatskih repozitorija i arhiva ARA

### Agregator hrvatskih repozitorija i arhiva

NASLOVNA KATALOG PRETRAŽIVANJE PRIJAVA REPOZITORIJA O AGREGATORU

Naslovna > Agregator hrvatskih repozitorija i arhiva

Agregator hrvatskih repozitorija i arhiva

Agregator hrvatskih repozitorija i arhiva (ARA) na jednom web-sjedištu agregira metapodatke hrvatskih repozitorija s implementiranom podrškom za OAI-PMH.

Porastom broja repozitorija s otvorenim pristupom (institucionalni repozitoriji, časopisi, zbornici s konferencija, arhive web-sjedišta) pojavila se potreba za ovakim sustavom jer:

- ne postoji katalog dostupnih repozitorija tj. korisnici često ne znaju koji su im sve repozitoriji na raspolaganju,
- · korisnici otežano pretražuju ciljane repozitorije jer to moraju raditi na više različitih web sjedišta s nerijetko različitim sučeljima,
- vlasnici repozitorija nemaju uvijek adekvatno rješenje za kvalitetno pretraživanje (sučelje i računalni resursi).

Agregator hrvatskih repozitorija i arhiva

- vlasnicima repozitorija omogućava prijavu repozitorija ukoliko je on usklađenih s konceptom otvorenog pristupa (implementirana podrška za OAI-PMH),
- automatizirano skuplja i indeksira metapodatke iz prijavljenih repozitorija,
- · korisnicima omogućava pretraživanje metapodataka kroz jedno centralno web sučelje te ga kroz rezultat upućuje na traženi rad u izvornom repozitoriju.

Trenutno u Ari:

- Repozitorija: 145
- Zapisa: 517471

Zadnji dodani repozitoriji:

- Podest Repozitorij Instituta za povijest umjetnosti
- Repozitorij Geodetskog fakulteta Sveučilišta u Zagrebu
- UNIZG Arhiv
- Repozitorij Akademije za umjetnost i kulturu u Osijeku
- repozitorij.sibenik.unizg.hr
- Visoka škola za inspekcijski i kadrovski menadžment u Splitu
- Repozitorij Hrvatskog vojnog učilišta "Dr. Franjo Tuđman"
- BAK
- Repozitorij Veleučilišta Velika Gorica

ASPIRA - repozitorij

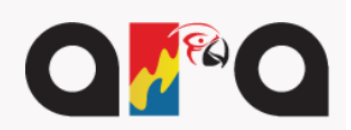

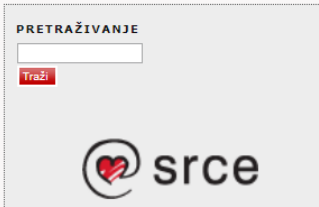

# 4. Pretraživanje online domaćih baza podataka

## Pretraživanje baza podataka – DOMAĆE BAZE I ONLINE IZVORI

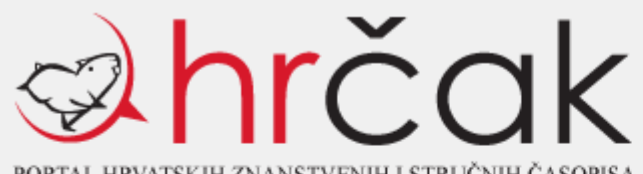

PORTAL HRVATSKIH ZNANSTVENIH I STRUČNIH ČASOPISA

#### Početna stranica

Abecedni popis časopisa

#### Napredna pretraga

| Časonisi no područijma  | Operator | Polje pretraživanja                   | Pojmovi za pretraživanje |
|-------------------------|----------|---------------------------------------|--------------------------|
| Prirodne znanosti       |          | Predmetno pretraživanje ( 🔻           |                          |
| Tehničke znanosti       | ine 🔻    | Naslov rada 🔹                         |                          |
| Biomedicina i zdravstvo | i.       | · · · · · · · · · · · · · · · · · · · |                          |
| Biotehničke znanosti    | ili      | · · · · · ·                           |                          |
| Društvene znanosti      | i ne     | 🔻                                     |                          |

## Pretraživanje baza podataka – DOMAĆE BAZE **I ONLINE IZVORI**

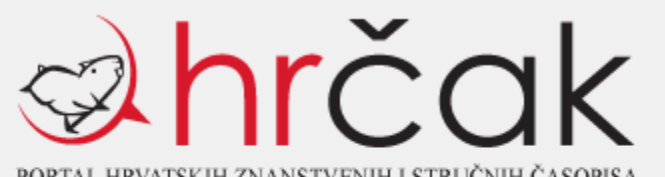

PORTAL HRVATSKIH ZNANSTVENIH I STRUČNIH ČASOPISA

| Početna stranica        | Napredr |
|-------------------------|---------|
| Abecedni popis časopisa |         |
| Časopisi po područijma  | Oper    |
| Prirodne znanosti       |         |

Tehničke znanosti

#### edna pretraga

| ator | Polje pretraživanja         | Pojmovi za pretraživanje |  |  |
|------|-----------------------------|--------------------------|--|--|
|      | Predmetno pretraživanje ( 🔻 | Njemačk*                 |  |  |
| •    | Naslov rada 🔹 🔻             | koncentracijsk* logor*   |  |  |

#### Rezultati pretrage

| Broj rezultata: 1 | Sortiraj prema: | Relevantnosti | Datumu izdavanja |
|-------------------|-----------------|---------------|------------------|
|                   |                 |               |                  |

[hrv] Liječenje i medicinski pokusi u koncentracijskom logoru Dachau

[eng] MEDICAL TREATMENT AND MEDICAL EXPERIMENTS IN THE CONCENTRATION CAMP DACHAU Angetter, Daniela Claudia Prethodno priopćenje Časopis za suvremenu povijest, Vol. 33, No. 3, 2001. Cjeloviti tekst: hrvatski / PDF (536 KB) Hrčak ID: 208546

## Pretraživanje baza podataka – DOMAĆE BAZE I ONLINE IZVORI

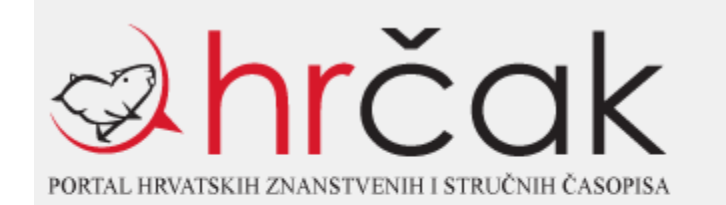

| - |   |   |   |     |      |       |      |       |
|---|---|---|---|-----|------|-------|------|-------|
|   | - | - | _ | • • | <br> | -     | 12.1 | <br>_ |
| - |   |   | _ |     | <br> | <br>- |      |       |
|   | ~ | ~ | ~ |     | -    |       |      |       |
|   |   |   |   |     |      |       |      |       |

Abecedni popis časopisa

#### Napredna pretraga

| Časopisi po područjima |
|------------------------|
| Prirodne znanosti      |
| Tehničke znanosti      |

| Operator | Polje pretraživanja         | Pojmovi za pretraživanje |  |
|----------|-----------------------------|--------------------------|--|
|          | Predmetno pretraživanje ( 🔻 | Njemačk*                 |  |
| ili 🔻    | Naslov rada 🔻               | koncentracijsk* logor*   |  |

#### Rezultati pretrage

| Broi rezultata: 2258 | Sortirai prema:             | Relevantnosti | Datumu izdavania |
|----------------------|-----------------------------|---------------|------------------|
| 2.0).020.000.000     | e e i i i i j p i e i i i i |               |                  |

[hrv] Liječenje i medicinski pokusi u koncentracijskom logoru Dachau

[eng] MEDICAL TREATMENT AND MEDICAL EXPERIMENTS IN THE CONCENTRATION CAMP DACHAU

Angetter, Daniela Claudia

Prethodno priopćenje

Časopis za suvremenu povijest, Vol. 33, No. 3, 2001.

Cjeloviti tekst: hrvatski / PDF (536 KB)

Hrčak ID: 208546

[hrv] Sunčica/Sunny, ur. Marija Slišković, Hrvatsko društvo logoraša srpskih koncentracijskih logora, Zagreb, 2011., dvojezično izdanje, 172 str.

[eng] Sunčica/Sunny, ur. Marija Slišković, Hrvatsko društvo logoraša srpskih koncentracijskih logora, Zagreb, 2011., dvojezično izdanje, 172 str.

Ordia Device

## Pretraživanje baza podataka – DOMAĆE BAZE I ONLINE IZVORI

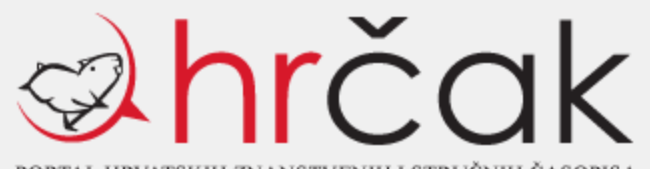

PORTAL HRVATSKIH ZNANSTVENIH I STRUČNIH ČASOPISA

#### Početna stranica

Abecedni popis časopisa

| Napredi | na pr | etraga |
|---------|-------|--------|
|---------|-------|--------|

Proj rozultata: 2240

| Časopisi po područjima |
|------------------------|
| Prirodne znanosti      |
| ehničke znanosti       |

| Operator |         | Polje pretraživanja       |   | Pojmovi za pretraživanje |
|----------|---------|---------------------------|---|--------------------------|
|          |         | Predmetno pretraživanje ( | • | Njemačk*                 |
| i ne     | •       | Naslov rada               | • | koncentracijsk* logor*   |
| Rezulta  | ti pret | trage                     |   |                          |

| [hrv] Promjenjivi modeli migracija<br>izgledi za budućnost      | : primjer Njemačke 1945-199  | 5. Etnička porijekl | a, demografska struktu |
|-----------------------------------------------------------------|------------------------------|---------------------|------------------------|
| [eng] Changing Patterns of Migra<br>Structure, Future Prospects | tion: The Case of Germany, 1 | 945-1995. Ethnic C  | Drigins, Demographic   |
| Münz, Rainer; Ulrich, Ralf                                      |                              |                     |                        |
| Pregledni rad                                                   |                              |                     |                        |
| Migracijske i etničke teme, Vol. 12,                            | No. 1-2, 1996.               |                     |                        |
| Cjeloviti tekst: hrvatski / PDF (9 M                            | B)                           |                     |                        |
| Hrčak ID: 126819                                                |                              |                     |                        |

Sortirai prema:

Relevantnosti Datumu izdavanja

[hrv] Hrvatski građani na radu u inozemstvu i članovi obitelji koji s njima borave prema popisu 1991: prikaz prema novom teritorijalnom ustrojstvu jedinica lokalne samouprave

[eng] Croatian Citizens Abroad and Members of the Families Who Live with Them According to the 1991 Census: Depicted According to the New Territorial Units of Local Self-Administration

### Portal DiZbi.HAZU

- od ožujka 2020. uspostavljena je beta inačica Skupnog kataloga Akademijinih knjižnica na adresi <u>https://dizbi.hazu.hr</u>
- na tom portalu može se pretraživati i Digitalna zbirka Hrvatske akademije znanosti i umjetnosti

### Digitalne zbirke

• Zbirka rukopisa i starih knjiga

https://digitalna.nsk.hr/pb/?object=list&filter=11688

• Zbirka zemljovida i atlasa

https://digitalna.nsk.hr/pb/?object=list&filter=11700

- Nacionalni repozitorij završnih i diplomskih radova ZIR <u>http://zir.nsk.hr/</u>
- Nacionalni repozitorij disertacija <u>http://dr.nsk.hr/</u>
- Hrvatski arhiv weba <u>http://haw.nsk.hr/</u>

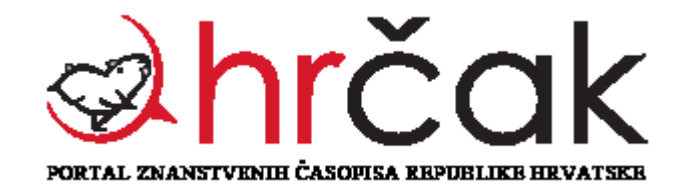

## FFOS REPOZICORIJ

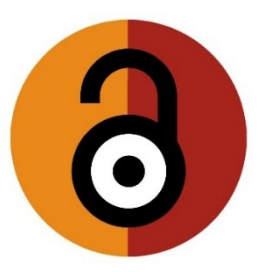

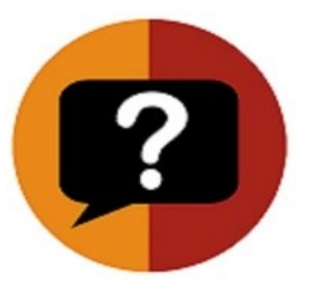

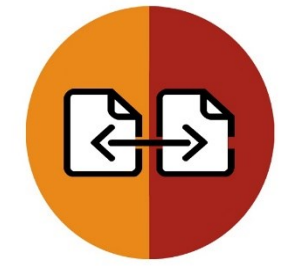

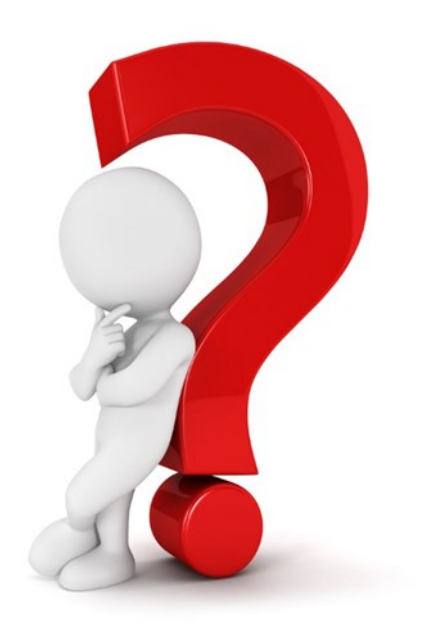